## Bookshelf(Gilmore 電子テキスト)のアカウント登録

AWS 研修で使用するテキストは、Gilmore 社が提供する Bookshelf にログインし、ダウンロードい ただきます。Bookshelf を利用するために、アカウント登録されていない方は以下の手順で登録をお願 いします。

①ブラウザで URL (<u>http://www.gilmore.ca/evantageregistration/</u>) を開く。
②アカウント登録画面に必要項目を入力して、「Register」をクリックする。

| Rookshalf Account Pagistration                                                                                                    |                         |
|----------------------------------------------------------------------------------------------------|-------------------------|
| eVantage                                                                                                    | 下記入力項目はすべて英数字で入力してください。 |
| Already have an account? Please <u>click here</u> to sign in                                                                                                    | *First Name:            |
|                                                                                                    | *Last Name:             |
| *First Name:                                                                                                    | *Email:                 |
| *Email:                                                                                                    | *Confirm Email:         |
| *Password:                                                                                                    | *Password:              |
| Confirm Password: Select Security Question Select Security Question                                                                                                    | *Confirm Password:      |
| *Answer.                                                                                                    | *Security Question:     |
| Repister Cancel                                                                                                    | *Answer:                |
| **If you are experiencing difficulties registering for a new Bookshelf Account, please go to the following URL to register:<br>https://online.vitalsource.com/user/new |                         |

③下記の確認画面が表示されるので、「Continue」をクリックする。

| et artage 10                                                                         | Ŧ |  |
|--------------------------------------------------------------------------------------|---|--|
| I agree to the End User License Agreement and Privacy Policy, including Cookies use. |   |  |
|                                                                                      |   |  |
|                                                                                      |   |  |

④下記画面が表示されれば、アカウント登録完了です。

| eVortage 🛃                                                  |                       | 1                            |
|-------------------------------------------------------------|-----------------------|------------------------------|
| Want to read your books offline? Check out the Bookshell ap | p for Windows or Mac. | Don't show this again X      |
|                                                             |                       | Covern All Titles * Manage * |
|                                                             |                       |                              |
|                                                             |                       |                              |
|                                                             |                       |                              |
|                                                             |                       |                              |
|                                                             |                       |                              |
|                                                             |                       |                              |
|                                                             |                       |                              |
|                                                             |                       |                              |
| ※回記 動 する 担 合 け                                              | - 下記 IIDI でロガイン       | たします                         |

次回起動する場合は、下記 URL でログインをします。 https://evantage.gilmoreglobal.com/signin

電子テキストは、ブラウザで参照ができますが、アプリケーション版の Bookshelf を利用するとテキ ストにハイライトやメモを付けることができます。

アプリ版ダウンロード:<u>https://support.vitalsource.com/</u>

## 補足1:電子テキストのダウンロード

Bookshelf アカウントでログインし、ライセンスコードを登録すると、電子テキストがダウンロード されます。電子テキストのライセンスコードは、研修初日に配布します。

<ブラウザ版 Bookshelf の場合>

①ブラウザで URL (<u>https://evantage.gilmoreglobal.com/signin</u>) を開く。
②右上のプルダウンメニュー「Manage」-「Redeem」を選択する。

| eVantage                                                             |                                                                  |                             |                                                         | <b>1</b>                |
|----------------------------------------------------------------------|------------------------------------------------------------------|-----------------------------|---------------------------------------------------------|-------------------------|
| Want to read your books offline? Check                               | cout the Bookshelf app for Windows o                             | Mac.                        |                                                         | Don't show this again X |
|                                                                      | Search                                                           |                             | Covers                                                  | All Title 💌 Manage 🔻    |
|                                                                      |                                                                  |                             |                                                         | Update Book List        |
| Recently Viewed                                                      |                                                                  |                             |                                                         | Redeem                  |
|                                                                      |                                                                  |                             |                                                         | Manage Highlighters     |
|                                                                      |                                                                  | 00                          |                                                         | Manage Subscriptions    |
|                                                                      | anazon Taike and Cartiliaton                                     | web services                | amazon                                                  |                         |
| Amazon Web Spectrum BBLAPI 1<br>Science Guile<br>Name 1<br>Name 1 St | Automating an Anti<br>Balance of A<br>distance for<br>antisocial | 198<br>199<br>Andrea Ani    | Annaro Had Senior HH 1/91<br>Robert Sala<br>wara 1 - an |                         |
| -                                                                    |                                                                  |                             | -                                                       |                         |
|                                                                      |                                                                  |                             |                                                         |                         |
| AWS Introduction to Practic                                          | Architecting on AWS 3.1.1 (                                      | Architecting on AWS 3.1.1 ( | AWS Introduction to Practic                             |                         |
| AWS                                                                  | AWS                                                              | AWS                         | AWS                                                     |                         |
|                                                                      |                                                                  |                             |                                                         |                         |
|                                                                      |                                                                  |                             |                                                         |                         |
| anazan barna ant                                                     |                                                                  |                             |                                                         |                         |

③下記に電子テキストのライセンスコードを入力し、「Redeem」をクリックする。

| CORR | n              | amazon |
|------|----------------|--------|
|      | Code To Redeem | 8      |
|      |                |        |
|      | Redeem Cancel  |        |
| ٦    |                |        |

電子テキストがダウンロードされ、参照できるようになります。

<アプリ版 Bookshelf の場合>

①Bookshelf を起動し、ログインする。

|          | (Q) |                                                                                                    |  |
|----------|-----|----------------------------------------------------------------------------------------------------|--|
| ₩ #7>O-F |     | VitalSource Boolsheff ユーザーですかりサインインします。   電子メール   リスワード:   ノスワード:   ノンワードを見たお持ちではないで   アカウントを見たお持ちではないで   フカウントを見たお持ちではないで   フカウントを見たたお持ちではないで |  |
|          |     |                                                                                                    |  |

②メニューの「アカウント」-「引き換えコード」を選択し、ライセンスコードを登録する。

| VitalSource Bookshelf  |                                         |                | A DESCRIPTION OF THE OWNER OF THE OWNER OWNER OF THE OWNER OF THE OWNER OF THE OWNER OF THE OWNER OF THE OWNER OF THE OWNER OF THE OWNER OF THE OWNER OF THE OWNER OF THE OWNER OF THE OWNER OF THE OWNER OF THE OWNER OF THE OWNER OF THE OWNER OF THE OWNER OF THE OWNER OF THE OWNER OF THE OWNER OF THE OWNER OWNER OF THE OWNER OWNER OWNER OWNER OWNER OWNER OWNER OWNER OWNER OWNER OWNER OWNER OWNER OWNER OWNER OWNER OWNER OWNER OWNER OWNER OWNER OWNER OWNER OWNER OWNER OWNER OWNER OWNER OWNE |
|------------------------|-----------------------------------------|----------------|----------------------------------------------------------------------------------------------------|
| ファイル(F) 編集(E) 表示(V)    | アカウント(A) ウィンドウ(W) ヘルプ(H)                |                |                                                                                                    |
| 10 RUM                 |                                         | タイトルで並べ替え ・ 表紙 | ダウンロードで検用 ・                                                                                                    |
| コレクション                 | 引き換えコード(R)                              |                | 白 この書籍の中身 *                                                                                                    |
| 556% <b>1</b>          | <1 77777 (y-magome@hitachi-ia.co.jp)(A) |                |                                                                                                    |
| ・ 🏙 すべてのタイトル           | 16 R.M.                                 |                |                                                                                                    |
| 1 メモロカの書籍              | -                                       |                |                                                                                                    |
| ③ 厳述の表示                |                                         |                |                                                                                                    |
| ÷ #0>0-1-              |                                         |                |                                                                                                    |
| Exam                   |                                         |                |                                                                                                    |
| important              |                                         |                |                                                                                                    |
| Need Clarification     |                                         |                |                                                                                                    |
| Untitled Highlighter 4 |                                         |                |                                                                                                    |
| Untitled Highlighter 5 |                                         |                |                                                                                                    |
| Untitled Highlighter 6 |                                         |                |                                                                                                    |
| Untitled Highlighter 7 |                                         |                |                                                                                                    |
| Choosed Highlighter a  |                                         |                |                                                                                                    |
|                        |                                         |                |                                                                                                    |
|                        |                                         |                |                                                                                                    |
|                        |                                         |                |                                                                                                    |
|                        |                                         |                |                                                                                                    |
|                        |                                         |                |                                                                                                    |
|                        |                                         |                |                                                                                                    |
|                        |                                         |                |                                                                                                    |
|                        |                                         |                |                                                                                                    |
| 0 \. 0 B               | ダウンロード で 0 備のタイトルが見つかりました。              |                | 書籍が温祝されていません                                                                                                    |
|                        |                                         |                |                                                                                                    |

電子テキストがダウンロードされ、参照できるようになります。

## 補足2:PC/タブレットの認証解除

1人のユーザアカウントで同時に使用できる端末は、PC2 台とタブレット2 台になります。
研修で使用した PC などの認証を解除する場合は、下記の操作を行ってください。
①ブラウザで URL (<u>https://evantage.gilmoreglobal.com/signin</u>)を開く。

②Gilmore アカウントでログインする。

③右上にあるマーク(MyAccount)の「Device Activations」を選択する。

| eVertage 🖌                      |                   |                                                                        |                        |          |
|---------------------------------|-------------------|------------------------------------------------------------------------|------------------------|----------|
| Want to read your books offline | User Info         |                                                                        |                        |          |
| (Sarch)                         |                   |                                                                        | Device Activations     |          |
|                                 |                   |                                                                        | Settings               |          |
| Recently Viewed                 |                   |                                                                        |                        | Privacy  |
|                                 |                   | amazon                                                                 |                        | Support  |
| webservices                     | Activity of Artig | Notes by Process<br>Antoniana and Antonia<br>Page<br>Antoniana Antonia | amazon<br>web services | Sign Out |
| - There                         |                   |                                                                        | - The                  |          |

④「Device Activations」を選択し、認証を解除したい PC/端末の右にある「DEACTIVATE」をクリ ックする。

| eVartage 🖌         |                                                                               | 1          |
|--------------------|-------------------------------------------------------------------------------|------------|
| User Info          | Bookshelf Activations                                                         |            |
| Device Activations | Activated Computers<br>You have activated 2 of 2 allowed computers.           |            |
| Settings           | SV0116<br>Version: 6.5.3<br>License Updated: 12/11/14                         | Deactivate |
|                    | SV500<br>Version: 6.5<br>License Updated: 02/10/15                            | Deachivate |
|                    | Activated Mobile Devices<br>You have activated 1 of 2 allowed mobile devices. |            |